## Arduino 智能家居搭建指南: 基于 Homekit 与 Homebridge

Phodal Huang

September 8, 2017

目录

## 目录

| 步骤1  | 1: 搭建服务器                 | 3 |
|------|--------------------------|---|
| 步骤2  | 2: 配置和插件                 | 3 |
| 步骤:  | 3: 设置固态继电器               | 4 |
| 步骤 4 | 4:连接固态继电器,并上传 Arduino 代码 | 4 |
| 步骤;  | 5:测试!                    | 5 |
|      | ST.                      |   |
|      |                          |   |
|      |                          |   |
|      |                          |   |
|      |                          |   |
|      |                          |   |
|      |                          |   |
|      |                          |   |
|      |                          |   |
|      | É,                       |   |
|      |                          |   |
|      |                          |   |
|      |                          |   |
|      | D'A                      |   |
|      | 7<br>•                   |   |
|      |                          |   |
|      | X                        |   |
|      | 47-                      |   |
| 1    | 15                       |   |
| Z.   | T -                      |   |
|      |                          |   |
|      |                          |   |
|      | 2                        |   |
|      |                          |   |
|      |                          |   |
|      |                          |   |

原文链接:https://www.wandianshenme.com/play/arduino-home-automation-guide-homebridge-homebridge-homebr

自录

这个玩法将向你介绍,一个快速简便的、家居自动化的方法,在 iOS 设备上向 Apple 的 HomeKit 添加一个 Arduino 板。它可以打开各种可能性,包括在服务器上运行的脚本,结合苹果 HomeKit 的"场景",使之变成一个强大的组合!

这绝对不是一个完整的解决方案,或者准备长期使用的方案,但它展示了可能有更 多的工作:)

为了完成这个教程,我们需要:

- 带有以太网或者 WiFi 的 Arduino
- Raspberry Pi 或其他一些服务器
- 固态继电器或带控制电路的正常继电器
- 面包板(可选)
- 项目箱
- iOS 设备
- 可瓜分的延期线 (extension lead)

还有一些时间。

步骤1:搭建服务器

该项目需要使用服务器,用于运行 HomeBridge 软件。我使用了一个 Raspberry Pi, 因为我随时可以用它。而从理论上来说,任何可以运行 Node.Js 的机器都可以工作!

你可以按照这里的指南,让HomeBridge运行在 Raspberry Pi上。如果您需要的话, 其他玩法也围绕着 Raspberry Pi进行更多的工作!

https://github.com/nfarina/homebridge/wiki/Running-HomeBridge-on-a-Raspberry-Pi

一旦安装,您需要安装插件,并自定义 HomeBridge 的配置文件 config.json 文件。

步骤 2: 配置和插件

使用你最喜欢的编辑器,打开位于 ~/.homebridge/config.json 文件,并添加 如下的内容:

```
1 {
2 "accessories": [
```

```
"accessory": "Http",
4
               "http method": "GET",
5
6 "name": "Living Room Lamp",
                                            "off url":
                   "http://192.168.1.201:80/?off",
               "on url": "http://192.168.1.201:80/?on"
7
8
           }
      ],
9
       "bridge": {
10
           "name": "Homebridge",
11
           "pin": "031-45-154",
12
           "port": 51826,
13
           "username": "CC:22:3D:E3:CE:30"
14
      },
15
       "platforms": []
16
17 }
```

除此,您还需要安装 homebride-http 插件。HomeBridge 软件将需要向 Arduino 发出 HTTP GET 请求,然后打开或关闭固态继电器。调用看起来像这样:

1 http://192.168.1.X:80/?on

2 http://192.168.1.X:80/?off

要安装插件,只需要执行:

1 npm install homebridge-http

步骤 3: 设置固态继电器

我使用了相当重的固态继电器。实际了,它可以替换为更小的东西。

这实际上是一个"智能"的延期线(extension lead)。

固态继电器的正极,将连接到 Arduino 上的引脚 5。

固态继电器的负极,将连接到 Arduino 上的 GND 引脚。

注意:因为接触的是120/220V的电源,请在别人的看守下进行。

步骤 4:连接固态继电器,并上传 Arduino 代码

打开你的 Arduino IDE, 并上传这个程序: basic-http.ino

然后,根据需要自定义您的 IP 地址。

现在,应该准备好进行测试。

在服务器上启动 HomeBridge!

步骤 5:测试!

现在一切都准备就绪了,到了测试时间!

从您的 iOS 设备上的 App Store 下载 Elgatu Eve 应用。

您应该将 Homebridge 视为可连接的组件。使用 pin 号 **031-45-154**,这是在在 config.json 文件中自定义的号码。

一旦连接上,你就可以在 App 中移动到所需的房间等。给 Siri 一个测试!应该便能够使用声音控制继电器!

原文链接: Arduino and Apple HomeKit Integration - Control Your Home From Siri! IoT Is Here

原文链接:https://www.wandianshenme.com/play/arduino-home-automation-guide-homebridge-homebridge-homebr

目录